# Usando Doximity para Visitas de Video

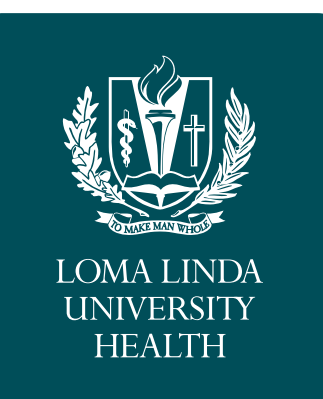

#### Lo que necesitas saber

Las visitas de video pueden ser una excelente alternativa a la atención clínica en persona. La aplicación de teleconferencia Doximity es una de las formas en que puede reunirse con su proveedor desde la seguridad de su hogar.

## Tres Sencillos Pasos para Su Cita con Doximity

#### Llamada de Teléfono y Registro

El personal de recepción llamara usted, el paciente y proceda a través del proceso de registro por teléfono el día de su cita. Al finalizar el proceso de registro, te recordaran que recibirás un mensaje de texto cuando su clínica está listo para iniciar la visita.

### **2** Texto de Habitación

Después del proceso de registro, recibirás un mensaje de texto con un enlace a tu visita de video. Haga clic en este enlace para iniciar la visita.

#### Visita Clínica

Te conectaras a través de video para realizar su cita.

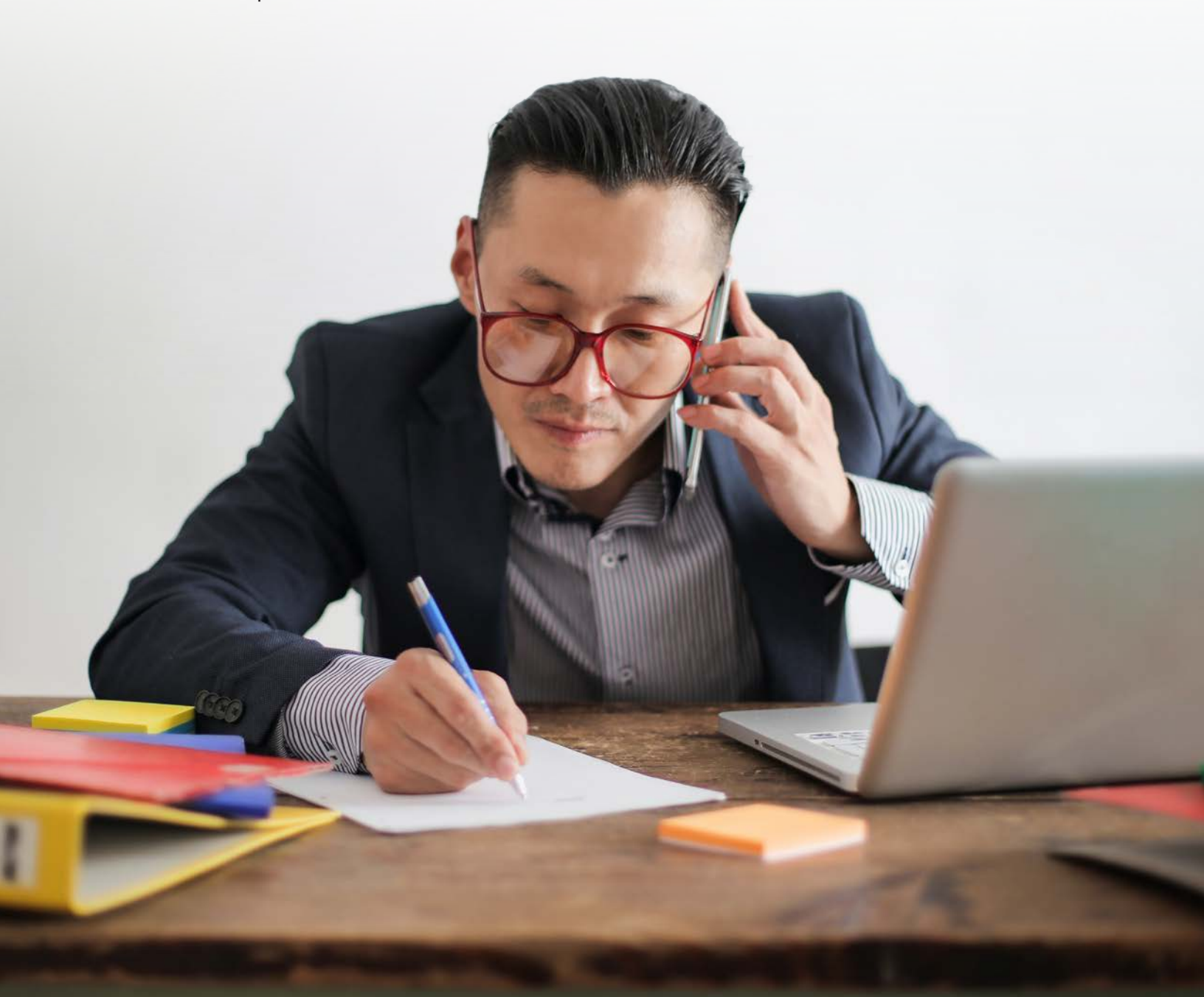

## Usando Doximity para Su Visita de Video

Asegúrese de que su teléfono inteligente esté conectado a WiFi y estás en un espacio privado y tranquilo.

1

Recibirás un mensaje de texto notificándote cuando deberías unirte a tu visita. Haga clic en el azul hipervínculo para comenzar.

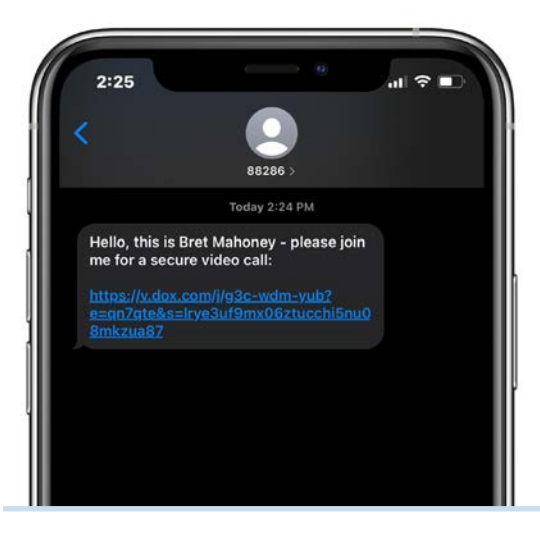

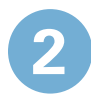

Se le pedirá que permita Domixity acceso al micrófono y la cámara de su teléfono. Asegúrese de permitir.

> "dialer-api.doximity.com" Would Like to Access the Microphone and Camera

Cancel

Allow

3

Cuando su equipo clínico se conecte, debe ver a su proveedor en su teléfono inteligente y puede comenzar su visita por video.

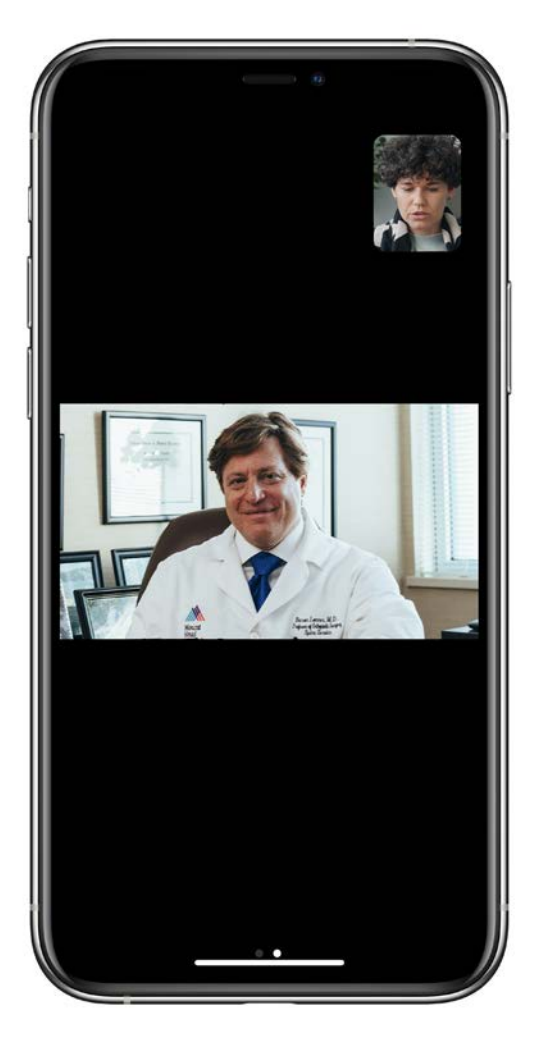

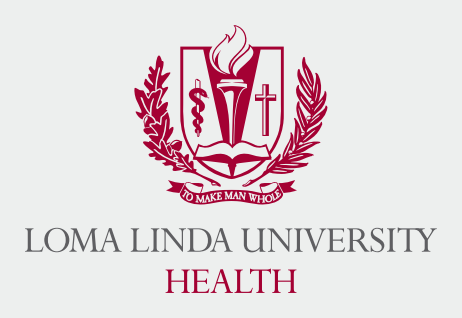

#### MANY STRENGTHS. ONE MISSION.

A Seventh-day Adventist Organization | LLUH.ORG